## Entreprises : Affecter un professeur référent depuis la fenêtre de stage

| ADZO Mathieu<br>Seconde générale A                                                                                                    | CACTORANA<br>59 C Sélection d'adulter                                                                                                    |                                                                                                    | ×                                                                                                    |                                                                                                  |
|----------------------------------------------------------------------------------------------------|----------------------------------------------------------------------------------------------------|----------------------------------------------------------------------------------------------------|----------------------------------------------------------------------------------------------------|--------------------------------------------------------------------------------------------------|
|                                                                                                    |                                                                                                    |                                                                                                    |                                                                                                    |                                                                                                  |
| Général Planning Visites I                                                                                                    | Evaluation Sélection d'adulte                                                                                                    | S                                                                                                    |                                                                                                    |                                                                                                  |
| ige                                                                                                    |                                                                                                    |                                                                                                    |                                                                                                    |                                                                                                  |
| itulé 2nde Stage                                                                                                    |                                                                                                    | Q 💿 Présents 🔿 Sortis 🤇                                                                               | ) Tous                                                                                                    | Date 🔺                                                                                           |
| naine                                                                                                    | Nom                                                                                                    | Prénom                                                                                                |                                                                                                    |                                                                                                  |
|                                                                                                    | ABRIL                                                                                                    | Victoria                                                                                              |                                                                                                    |                                                                                                  |
| bservations                                                                                                    | ADAMS                                                                                                    | Kev                                                                                                   |                                                                                                    | <u>▼</u>                                                                                         |
|                                                                                                    | ADJANI                                                                                                    | Isabelle                                                                                              | <b>6</b>                                                                                                    |                                                                                                  |
|                                                                                                    | AFFLECK                                                                                                    | Ben                                                                                                   |                                                                                                    | <b>_</b>                                                                                         |
|                                                                                                    |                                                                                                    | Jessica                                                                                               |                                                                                                    | <b>•</b>                                                                                         |
| 2 Établicación                                                                                                    |                                                                                                    | Richard                                                                                               |                                                                                                    |                                                                                                  |
| Etablissement                                                                                                    |                                                                                                    | Gillian                                                                                               |                                                                                                    |                                                                                                  |
| ve                                                                                                    |                                                                                                    | Jennifer                                                                                              |                                                                                                    |                                                                                                  |
| ADZO Mathieu - Externe                                                                                                    | ARDANT                                                                                                    | Fanny                                                                                                 |                                                                                                    | <b>→+</b>                                                                                        |
| 24                                                                                                    |                                                                                                    | Pierre                                                                                                |                                                                                                    |                                                                                                  |
| ?                                                                                                    |                                                                                                    | Datricia                                                                                              |                                                                                                    |                                                                                                  |
| Entreprise                                                                                                    |                                                                                                    | Datricia                                                                                              |                                                                                                    |                                                                                                  |
| Entreprise                                                                                                    |                                                                                                    | Datricia<br>Ins entreprise                                                                            |                                                                                                    |                                                                                                  |
| Entreprise<br>reprise<br>CASTORAMA                                                                                                    | ADOIIFTTE                                                                                                    | Datricia<br>Datricia<br>rs entreprise<br>m MME DELPINE Paule                                          | Tut. principal                                                                                                    |                                                                                                  |
| Entreprise<br>reprise<br>CASTORAMA<br>49 rue de la Vendée                                                                                                    | ADONIETTE<br>ADONIETTE<br>Tuteu<br>Nor<br>Ema                                                                                                    | Datricia<br>Datricia<br>rs entreprise                                                                 | Tut. principal                                                                                                    | <u>,</u><br>• ⊕ -+                                                                               |
| Entreprise CASTORAMA 49 rue de la Vendée 59115 - LEERS                                                                                                    | ADONIETTE<br>ADONIETTE<br>Tuteu<br>Nor<br>Ema                                                                                                    | Datricia<br>Datricia<br>rs entreprise                                                                 | Tut. principal<br>Tél<br>Tut. principal                                                                           |                                                                                                  |
| Entreprise<br>reprise<br>CASTORAMA<br>49 rue de la Vendée<br>59115 - LEERS                                                                                                    | ADONIETTE<br>ADONIETTE<br>Tuteu<br>Nor<br>Ema<br>Nor<br>Ema                                                                                                    | n MME DELPINE Paule<br>ail<br>n M. DUPONT Stéphane<br>ail                                             | Tut. principal<br>Tél<br>Tut. principal<br>Tél                                                                    | ,<br>● 奋 +                                                                                       |
| Entreprise reprise CASTORAMA 49 rue de la Vendée 59115 - LEERS                                                                                                    | Tuteu                                                                                                    | n MME DELPINE Paule<br>ail<br>n M. DUPONT Stéphane<br>ail                                             | Tut. principal<br>Tél<br>Tut. principal<br>Tél<br>Tél                                                             | ,<br>)<br>)<br>)<br>)<br>)<br>)<br>)<br>)<br>)<br>)<br>)<br>)<br>)<br>)<br>)<br>)<br>)<br>)<br>) |
| Entreprise reprise CASTORAMA 49 rue de la Vendée 59115 - LEERS                                                                                                    | Tuteu                                                                                                    | Datricia<br>Datricia<br>Irs entreprise                                                                | Tut. principal<br>Tél<br>Tut. principal<br>Tút. principal<br>Tél                                                  | ,<br>                                                                                            |
| Entreprise<br>reprise<br>CASTORAMA<br>49 rue de la Vendée<br>59115 - LEERS                                                                                                    | Tuteu                                                                                                    | Datricia<br>Datricia<br>Irs entreprise                                                                | Tut. principal<br>Tél<br>Tut. principal<br>Tút. principal                                                         | <u>,</u><br>()<br>()<br>()<br>()<br>()<br>()<br>()<br>()<br>()<br>()                             |
| Entreprise reprise CASTORAMA 49 rue de la Vendée 59115 - LEERS                                                                                                    | Tuteu                                                                                                    | Datricia<br>Datricia<br>Irs entreprise                                                                | Tut. principal<br>Tél<br>Tut. principal<br>Tél                                                                    | ·<br>·<br>·<br>·<br>·                                                                            |
| Entreprise reprise CASTORAMA 49 rue de la Vendée 59115 - LEERS                                                                                                    | Tuteu Nor Ema                                                                                                    | Patricia<br>Patricia<br>Irs entreprise —<br>n MME DELPINE Paule<br>ail<br>n M. DUPONT Stéphane<br>ail | Tut. principal<br>Tél<br>Tut. principal<br>Tél                                                                    |                                                                                                  |
| Entreprise reprise CASTORAMA 49 rue de la Vendée 59115 - LEERS Dans la fenêtre stage en                                                                                                    | Tuteu                                                                                                    | Patricia<br>Patricia<br>Irs entreprise —                                                              | Tut. principal<br>Tél<br>Tut. principal<br>Tél<br>Tél                                                             | • • • • • • • • • • • • • • • • • • •                                                            |
| Entreprise reprise CASTORAMA 49 rue de la Vendée 59115 - LEERS Dans la fenêtre stage, en Cocher le ou les profess                                                                             | Tuteu                                                                                                    | e bouton « Ajouter un p                                                                               | Tut. principal<br>Tél<br>Tut. principal<br>Tél<br>Tél                                                             | nt »                                                                                             |
| Entreprise reprise CASTORAMA 49 rue de la Vendée 59115 - LEERS Dans la fenêtre stage, en Cocher le ou les profess Remarque : la création c                                                    | Tuteu                                                                                                    | e bouton « Ajouter un p                                                                               | Tut. principal<br>Tél<br>Tut. principal<br>Tél<br>Tél                                                             | nt »<br>nt et valider.                                                                           |
| Entreprise reprise CASTORAMA 49 rue de la Vendée 59115 - LEERS Dans la fenêtre stage, et Cocher le ou les profess Remarque : la création o Administration / Adultes                           | Tuteu                                                                                                    | e bouton « Ajouter un p<br>stage parmi les adultes o<br>te, se fait dans Charlem                      | Tut. principal<br>Tél<br>Tut. principal<br>Tél<br>Tél<br>rofesseur référe<br>de l'établisseme<br>nagne Administra | nt »<br>nt et valider.<br>atif (Menu                                                             |
| Entreprise reprise CASTORAMA 49 rue de la Vendée 59115 - LEERS  Dans la fenêtre stage, en Cocher le ou les profess Remarque : la création c Administration / Adultes Le professour référent a | Tuteu<br>Tuteu<br>Tuteu<br>Nor<br>Ema<br>Nor<br>Ema<br>Nor<br>Nor<br>Nor<br>Nor<br>Nor<br>Nor<br>Nor<br>Nor                                                                                                    | e bouton « Ajouter un p<br>stage parmi les adultes o<br>te, se fait dans Charlem                      | Tut. principal<br>Tél<br>Tut. principal<br>Tél<br>Tél                                                             | nt »<br>nt et valider.<br>atif (Menu                                                             |
| Entreprise reprise CASTORAMA 49 rue de la Vendée 59115 - LEERS  Dans la fenêtre stage, en Cocher le ou les profess Remarque : la création c Administration / Adultes Le professeur référent a | Tuteu<br>Tuteu<br>Tuteu<br>Nor<br>Ema<br>Nor<br>Ema<br>Nor | e bouton « Ajouter un p<br>stage parmi les adultes o<br>te, se fait dans Charlem                      | Tut. principal<br>Tél<br>Tut. principal<br>Tél<br>Tél                                                             | nt »<br>nt et valider.<br>atif (Menu                                                             |

stage)